## Les canaux de diffusion web

**Introduction** Avec zebrix, on peut créer une url de diffusion web, vous pourrez utiliser celle-ci pour transformer permettant de diffuser du contenu, comme une playlist.

## Création d'un canal de diffusion web

Cliquez sur l'onglet canaux dans la barre des onglets à gauche de votre écran pour accéder à la pages des canaux et écrans de veille.

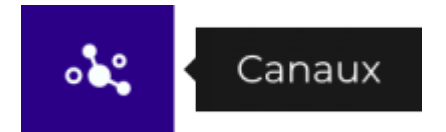

Ensuite, dans la page des canaux, pour ajouter un canal, appuyer sur la touche **"+"** des boutons d'actions.

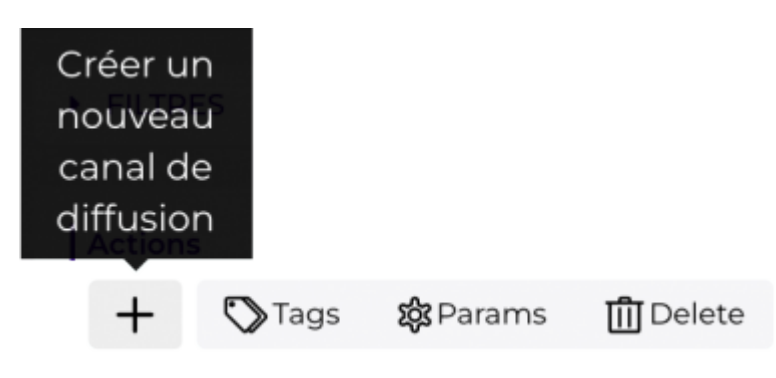

Vous pouvez ensuite choisir entre canal web et écran de veille, dans le cas présent, nous allons créer un canal web.

| Créer un nouveau canal de | e diffusion     |
|---------------------------|-----------------|
| <b>Canal web</b>          | écran de veille |
|                           | ×               |

Vous devez alors choisir un nom significatif pour votre canal, par exemple l'appareil de destination, dans le cas présent nous allons diffuser sur un clickShare Barco, pour nous repérer facilement, nous avons donné ce nom au canal.

| Créer un nouveau canal de diffusio                                | n |
|-------------------------------------------------------------------|---|
| Saisissez le nom du canal de diffusion<br><u>Clickshare</u> CX-30 |   |
|                                                                   | × |

Notre canal est maintenant créé, mais pour le moment aucun contenu n'est en diffusion dessus. Nous devons ajouter 2 contenus, un qui sera en diffusion comme une playlist et un comme placeholder soit une image fixe qui s'affichera lorsque le nombre limite de diffusion sera dépassé.

| Cana | ux                         |                  |                  | 🥱 zebrix | Manganelli Q 🔦 | 🔹 🏠 Zebrix team ggarret             |
|------|----------------------------|------------------|------------------|----------|----------------|-------------------------------------|
|      | + FILTRES                  |                  |                  |          |                | Success                             |
| Q    | Actions                    |                  |                  |          |                | Group has been successfully created |
|      | + 🖏 Tags 🎕 Params 🛗 Delete |                  |                  |          |                | Q Rechercher                        |
|      | □ Type Nom ¥2              | Mis à jour le    | Création le Tags |          | Contenu        | Actions                             |
|      | Clickshare CX-30           | 10/10/2023 08:48 | 10/10/2023 08:48 |          | None           | 幸 🗓 🏊                               |

Pour configurer le placeholder, il faut accéder aux outils matériels en appuyant sur le bouton roue dentée situé dans les boutons d'actions au bout de la ligne du nouveau canal créé.

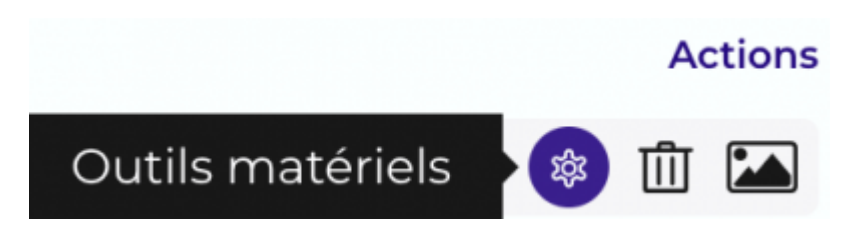

Dans la modal des outils matériels, en bas du panneau option vous pourrez choisir configurer le nombre de diffusion mensuelle de la playlist (ce nombre de diffusion dépendra également de votre contrat) le maximum étant d'un million de diffusion.

En dessous, pour ajouter une image de placeholder, appuyer sur le bouton Ajouter

| Édition d'un canal                         |                                    |                       |               |
|--------------------------------------------|------------------------------------|-----------------------|---------------|
| Options                                    | Ordinateurs                        | :                     | Statistiques  |
| Langue:                                    |                                    | Français - French     | ~             |
| Format d'encodag                           | je vidéo préféré:                  | default : Full HD 108 | 0p @ 30 FPS V |
| Orientation:                               |                                    | Paysage               | OPortrait     |
| Contrainte d'affich                        | nage des images:                   | Recouvrir             | ~             |
| Contraintes d'affic                        | hage des vidéos:                   | Contenue              | ~             |
| Contrainte d'affich                        | nage des pages:                    | Adapter les dimensi   | ions ~        |
| Nombre maximun                             | n d'affichages mensuel:            | 1000000               |               |
| Image à afficher le<br>d'affichages est at | orsque le nombre limite<br>tteint: | Ajou                  | ter           |
|                                            |                                    |                       |               |
|                                            |                                    |                       |               |
|                                            |                                    |                       |               |
|                                            |                                    |                       |               |
|                                            |                                    |                       |               |

3/9

## Choisissez une image puis validez.

| Q Rechercher                          |                      |                           |                  |                  | <b>☆ 警</b>                            |
|---------------------------------------|----------------------|---------------------------|------------------|------------------|---------------------------------------|
| Élements récents                      |                      |                           |                  |                  |                                       |
| C C C C C C C C C C C C C C C C C C C | étalage fruits et lé | ی<br>و<br>Légumes dans la | Client masqué da | Cucurbitacé.jpg  | Ð                                     |
| Nom                                   |                      | Tags                      |                  | Mise à jour      | *                                     |
| BackgroundCorpoSupermarket.p          | ong                  | Aucun tag                 |                  | 10/10/2023 09:57 | <ul><li> <ul><li></li></ul></li></ul> |
| ) étalage fruits et légumes.jpg       |                      | Aucun tag                 |                  | 04/03/2022 12:22 | ٠ ک                                   |
| ] Légumes dans la main d'un clien     | t.jpg                | Aucun tag                 |                  | 04/03/2022 12:22 | <ul><li> <ul><li></li></ul></li></ul> |
| ] Client masqué dans rayon.jpg        |                      | Aucun tag                 |                  | 04/03/2022 12:21 | ④ ☆                                   |
| ] Cucurbitacé.jpg                     |                      | Aucun tag                 |                  | 04/03/2022 12:21 | ● ☆                                   |
| ] Noix de coco.jpg                    |                      | Aucun tag                 |                  | 04/03/2022 12:21 | ● ☆                                   |
| ] Pastèques.jpg                       |                      | Aucun tag                 |                  | 04/03/2022 12:21 | ● ☆                                   |
| ] Panier Fruits et légumes.jpg        |                      | Aucun tag                 |                  | 04/03/2022 12:20 | ٠                                     |
| ] Ananas.jpg                          |                      | Aucun tag                 |                  | 04/03/2022 12:20 | ٠                                     |
|                                       |                      | • •                       |                  |                  | - *                                   |
|                                       |                      |                           |                  | ×                | ~                                     |

Sortez ensuite des outils matériels pour revenir à la liste des canaux.

Cliquez sur le bouton image à l'extrémité des boutons actions.

## Actions

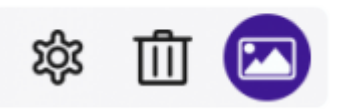

Pour accéder au panneau de choix du contenu à diffuser. Par défaut, il n'y a pas de date de fin, la playlist (ou le média) se diffusera jusqu'à ce vous l'arrêtiez par vous même.

| Scheduling and co  | ontent management |             |           |
|--------------------|-------------------|-------------|-----------|
| ▼ CLICKSHARE CX-30 |                   |             |           |
| Start date         | End date          | Content     | Actions + |
| 10/10/2023         | 0                 | Set Content | 圃         |
|                    |                   |             |           |
|                    |                   |             |           |
|                    |                   |             |           |
|                    |                   |             |           |
|                    |                   |             |           |
|                    |                   |             |           |
|                    |                   |             | ×         |

Vous pouvez ajouter une date de fin en appuyant sur la case **fin**. à la fin de la plage de date vous afficherez le placeholder ou une deuxième planification que vous pourrez configurer en cliquant sur le bouton "+"

| nification et ge | estion de | con   | tenu    |      |      |      |               |                |           |
|------------------|-----------|-------|---------|------|------|------|---------------|----------------|-----------|
| Date de départ   | Date de   | e fin |         |      |      | Cor  | ntenu         |                | Actions + |
| 10/10/2023       | 19/11/20  | 023   |         | ∞    |      | P    | laylist : Pla | aylist Paysage | Ш С       |
|                  | <         | Novem | bre 202 | 23   |      |      | >             |                |           |
|                  | dim.      | lun.  | mar.    | mer. | jeu. | ven. | sam.          |                |           |
|                  | 29        | 30    | 31      | 01   | 02   | 03   | 04            |                |           |
|                  | 05        | 06    | 07      | 08   | 09   | 10   | 11            |                |           |
|                  | 12        | 13    | 14      | 15   | 16   | 17   | 18            |                |           |
|                  | 19        | 20    | 21      | 22   | 23   | 24   | 25            |                |           |
|                  | 26        | 27    | 28      | 29   | 30   | 01   | 02            |                |           |
|                  | 03        | 04    | 05      | 06   | 07   | 08   | 09            |                |           |
|                  |           |       |         |      |      |      |               |                |           |

Choisir le contenu

et pour choisir la playlist cliquez sur

Choisissez ensuite le média ou la playlist à afficher

| s | ele | ect Content : Playlist Paysage |           |                    |                     |   |   |
|---|-----|--------------------------------|-----------|--------------------|---------------------|---|---|
| ( | Q F | lechercher                     |           |                    |                     | ☆ | * |
|   |     | Pages                          |           | <b>↓</b> Playlists |                     |   |   |
|   |     | Nom                            | Tags      |                    | Mise à jour         |   | * |
|   |     | Playlist Paysage               | Aucun tag |                    | 23/08/2023<br>10:30 | ۲ | ☆ |
|   |     | playlistTest                   | Aucun tag |                    | 17/05/2023<br>14:14 | ۲ | ☆ |
|   |     | playlist test                  | Aucun tag |                    | 11/03/2022<br>10:52 | ۲ | ☆ |
|   |     | Playlist Portrait              | Aucun tag |                    | 04/03/2022<br>16:42 | ۲ | ☆ |
|   |     |                                |           |                    | ×                   |   |   |

Validez et quitter la fenêtre.

Il reste la dernière étape, soit copier l'url de notre canal. Pour cela, allez dans les outils matériel, puis sur l'onglet ordinateur

| Langue: English - English   Format d'encodage vidéo préféré: default : Full HD 1080p @ 30 FPS   Orientation: Paysage   Contrainte d'affichage des images: Recouvrir   Contraintes d'affichage des vidéos: Contenue   Contrainte d'affichage des pages: Adapter les dimensions   Nombre maximum d'affichages mensuel: 1000000 | Langue: English - English   Format d'encodage vidéo préféré: default : Full HD 1080p @ 30 FPS   Orientation: Paysage   Contrainte d'affichage des images: Recouvrir   Contraintes d'affichage des vidéos: Contenue   Contrainte d'affichage des pages: Adapter les dimensions   Nombre maximum d'affichages mensuel: 1000000                                                               | Langue: English - English   Format d'encodage vidéo préféré: default : Full HD 1080p @ 30 FPS   Orientation: Paysage   Contrainte d'affichage des images: Recouvrir   Contraintes d'affichage des vidéos: Contenue   Contrainte d'affichage des pages: Adapter les dimensions   Nombre maximum d'affichages mensuel: 1000000                                                     | Langue: English - English   Format d'encodage vidéo préféré: default : Full HD 1080p @ 30 FPS   Orientation: Paysage   Contrainte d'affichage des images: Recouvrir   Contraintes d'affichage des vidéos: Contenue   Contrainte d'affichage des pages: Adapter les dimensions   Nombre maximum d'affichages mensuel: 1000000                                                                                                    | Options Ordinated                                                      | urs                   | Statistic       |
|----------------------------------------------------------------------------------------------------|----------------------------------------------------------------------------------------------------|----------------------------------------------------------------------------------------------------|----------------------------------------------------------------------------------------------------|------------------------------------------------------------------------|-----------------------|-----------------|
| Langue: English - English   Format d'encodage vidéo préféré: default : Full HD 1080p @ 30 FPS   Orientation: Paysage   Contrainte d'affichage des images: Recouvrir   Contrainte d'affichage des vidéos: Contenue   Contrainte d'affichage des pages: Adapter les dimensions   Nombre maximum d'affichages mensuel: 1000000  | Langue: English - English   Format d'encodage vidéo préféré: default : Full HD 1080p @ 30 FPS   Orientation: Paysage   Contrainte d'affichage des images: Recouvrir   Contraintes d'affichage des vidéos: Contenue   Contrainte d'affichage des pages: Adapter les dimensions   Nombre maximum d'affichages mensuel: 1000000                                                               | Langue:English - EnglishFormat d'encodage vidéo préféré:default : Full HD 1080p @ 30 FPSOrientation:PaysageContrainte d'affichage des images:RecouvrirContraintes d'affichage des vidéos:ContenueContrainte d'affichage des pages:Adapter les dimensionsNombre maximum d'affichages mensuel:1000000Image à afficher lorsque le nombre limite<br>d'affichages est atteint:Ajouter | Langue:       English - English       ~         Format d'encodage vidéo préféré:       default : Full HD 1080p @ 30 FPS       ~         Orientation:       Paysage       Portrait         Contrainte d'affichage des images:       Recouvrir       ~         Contraintes d'affichage des vidéos:       Contenue       ~         Contrainte d'affichage des pages:       Adapter les dimensions       ~         Nombre maximum d'affichages mensuel:       1000000       1000000 |                                                                        |                       |                 |
| Format d'encodage vidéo préféré: default : Full HD 1080p @ 30 FPS    Orientation:  Paysage  Portrait   Contrainte d'affichage des images: Recouvrir    Contraintes d'affichage des vidéos: Contenue    Contrainte d'affichage des pages: Adapter les dimensions    Nombre maximum d'affichages mensuel: 1000000              | Format d'encodage vidéo préféré: default : Full HD 1080p @ 30 FPS    Orientation:  Paysage  Portrait   Contrainte d'affichage des images: Recouvrir   Contraintes d'affichage des vidéos: Contenue   Contrainte d'affichage des pages: Adapter les dimensions   Nombre maximum d'affichages mensuel: 1000000   Image à afficher lorsque le nombre limite d'affichages est atteint: Ajouter | Format d'encodage vidéo préféré:default : Full HD 1080p @ 30 FPS Orientation:PaysagePortraitContrainte d'affichage des images:RecouvrirContraintes d'affichage des vidéos:ContenueContrainte d'affichage des pages:Adapter les dimensionsNombre maximum d'affichages mensuel:1000000Image à afficher lorsque le nombre limite<br>d'affichages est atteint:Ajouter                | Format d'encodage vidéo préféré: default : Full HD 1080p @ 30 FPS   Orientation:                                                                                                    | Langue:                                                                | English - English     | ~               |
| Orientation: Paysage   Contrainte d'affichage des images: Recouvrir   Contraintes d'affichage des vidéos: Contenue   Contrainte d'affichage des pages: Adapter les dimensions   Nombre maximum d'affichages mensuel: 1000000                                                                                                 | Orientation:PaysagePortraitContrainte d'affichage des images:Recouvrir~Contraintes d'affichage des vidéos:Contenue~Contrainte d'affichage des pages:Adapter les dimensions~Nombre maximum d'affichages mensuel:1000000                                                                                                    | Orientation:PaysagePortraitContrainte d'affichage des images:Recouvrir~Contraintes d'affichage des vidéos:Contenue~Contrainte d'affichage des pages:Adapter les dimensions~Nombre maximum d'affichages mensuel:1000000                                                                                                    | Orientation:  Paysage    Contrainte d'affichage des images:   Recouvrir   Contraintes d'affichage des vidéos:   Contrainte d'affichage des pages:   Adapter les dimensions   Nombre maximum d'affichages mensuel: 1000000    Image à afficher lorsque le nombre limite d'affichages est atteint:                                                                                                    | Format d'encodage vidéo préféré:                                       | default : Full HD 108 | 0p @ 30 FPS 🛛 🗸 |
| Contrainte d'affichage des images:       Recouvrir         Contraintes d'affichage des vidéos:       Contenue         Contrainte d'affichage des pages:       Adapter les dimensions         Nombre maximum d'affichages mensuel:       1000000         Image à afficher lorsque le nombre limite       Ajouter              | Contrainte d'affichage des images:       Recouvrir       ~         Contraintes d'affichage des vidéos:       Contenue       ~         Contrainte d'affichage des pages:       Adapter les dimensions       ~         Nombre maximum d'affichages mensuel:       1000000         Image à afficher lorsque le nombre limite d'affichages est atteint:       Ajouter                          | Contrainte d'affichage des images:RecouvrirContraintes d'affichage des vidéos:ContenueContrainte d'affichage des pages:Adapter les dimensionsNombre maximum d'affichages mensuel:1000000Image à afficher lorsque le nombre limite<br>d'affichages est atteint:Ajouter                                                                                                    | Contrainte d'affichage des images:       Recouvrir       ~         Contraintes d'affichage des vidéos:       Contenue       ~         Contrainte d'affichage des pages:       Adapter les dimensions       ~         Nombre maximum d'affichages mensuel:       1000000       1000000         Image à afficher lorsque le nombre limite d'affichages est atteint:       Ajouter       Ajouter                                                                                   | Orientation:                                                           | Paysage               | OPortrait       |
| Contraintes d'affichage des vidéos:       Contenue          Contrainte d'affichage des pages:       Adapter les dimensions          Nombre maximum d'affichages mensuel:       1000000         Image à afficher lorsque le nombre limite       Ajouter                                                                       | Contraintes d'affichage des vidéos:       Contenue          Contrainte d'affichage des pages:       Adapter les dimensions          Nombre maximum d'affichages mensuel:       1000000         Image à afficher lorsque le nombre limite d'affichages est atteint:       Ajouter                                                                                                    | Contraintes d'affichage des vidéos:       Contenue          Contrainte d'affichage des pages:       Adapter les dimensions          Nombre maximum d'affichages mensuel:       1000000         Image à afficher lorsque le nombre limite d'affichages est atteint:       Ajouter                                                                                                 | Contraintes d'affichage des vidéos:       Contenue          Contrainte d'affichage des pages:       Adapter les dimensions          Nombre maximum d'affichages mensuel:       1000000         Image à afficher lorsque le nombre limite d'affichages est atteint:       Ajouter                                                                                                    | Contrainte d'affichage des images:                                     | Recouvrir             | ~               |
| Contrainte d'affichage des pages:       Adapter les dimensions       ✓         Nombre maximum d'affichages mensuel:       1000000         Image à afficher lorsque le nombre limite       Ajouter                                                                                                    | Contrainte d'affichage des pages:       Adapter les dimensions         Nombre maximum d'affichages mensuel:       1000000         Image à afficher lorsque le nombre limite d'affichages est atteint:       Ajouter                                                                                                    | Contrainte d'affichage des pages:       Adapter les dimensions       ✓         Nombre maximum d'affichages mensuel:       1000000         Image à afficher lorsque le nombre limite d'affichages est atteint:       Ajouter                                                                                                    | Contrainte d'affichage des pages:       Adapter les dimensions          Nombre maximum d'affichages mensuel:       1000000          Image à afficher lorsque le nombre limite d'affichages est atteint:       Ajouter                                                                                                    | Contraintes d'affichage des vidéos:                                    | Contenue              | ~               |
| Nombre maximum d'affichages mensuel:     1000000       Image à afficher lorsque le nombre limite     Ajouter                                                                                                    | Nombre maximum d'affichages mensuel:       1000000         Image à afficher lorsque le nombre limite d'affichages est atteint:       Ajouter                                                                                                    | Nombre maximum d'affichages mensuel:       1000000         Image à afficher lorsque le nombre limite d'affichages est atteint:       Ajouter                                                                                                    | Nombre maximum d'affichages mensuel: 1000000<br>Image à afficher lorsque le nombre limite<br>d'affichages est atteint: Ajouter                                                                                                    | Contrainte d'affichage des pages:                                      | Adapter les dimensi   | ons ~           |
| Image à afficher lorsque le nombre limite Ajouter                                                                                                    | Image à afficher lorsque le nombre limite<br>d'affichages est atteint:                                                                                                    | Image à afficher lorsque le nombre limite<br>d'affichages est atteint:                                                                                                    | Image à afficher lorsque le nombre limite<br>d'affichages est atteint:                                                                                                    | Nombre maximum d'affichages mensuel:                                   | 1000000               |                 |
| d'affichages est atteint:                                                                                                    |                                                                                                    |                                                                                                    |                                                                                                    | Image à afficher lorsque le nombre limite<br>d'affichages est atteint: | Ajou                  | ter             |
|                                                                                                    |                                                                                                    |                                                                                                    |                                                                                                    |                                                                        |                       |                 |

pour accéder ensuite à l'url, Vous pouvez directement copier l'url et la coller dans l'interface web de votre matériel. Il diffusera votre planification. Mais vous pouvez également intégrer une iframe dans votre site web, pour cela, spécifiez la hauteur et la largeur de la fenêtre que vous voulez afficher et copiez le morceau de code directement dans votre page html.

| Options                                                                               | Ordinateurs                                                                  | Statistiques                       |
|---------------------------------------------------------------------------------------|------------------------------------------------------------------------------|------------------------------------|
| Lien direct                                                                           |                                                                              | Copier le lien direct              |
| https://screenv3.zebrix.net/build/inde;                                               | x.html?apiKey=DeVLLSIEnKIY-wxYHSruP8HNN                                      | BtJX2edwSYPK96                     |
| Code for integration into a website                                                   |                                                                              |                                    |
| Largeur 1920                                                                          | Hauteur 1080                                                                 | \$                                 |
|                                                                                       |                                                                              |                                    |
| <iframe <br="" height="1080" width="1920">ruP8HNNBtJX2edwSYPK96L5bdund1Hi2cB</iframe> | <pre>src="https://screenv3.zebrix.net/build/in<br/>xKxSvcAf-C%7Eb"&gt;</pre> | dex.html?apiKey=DeVLLSlEnKlY-wxYHS |
| <iframe <br="" height="1080" width="1920">ruP8HNNBtJX2edwSYPK96L5bdund1Hi2cB</iframe> | <pre>src="https://screenv3.zebrix.net/build/in<br/>xKxSvcAf-C%7Eb"&gt;</pre> | dex.html?apiKey=DeVLLSlEnKlY-wxYHS |
| <iframe <br="" height="1080" width="1920">ruP8HNNBtJX2edwSYPK96L5bdund1Hi2c8</iframe> | <pre>src="https://screenv3.zebrix.net/build/in<br/>xKxSvcAf-C%7Eb"&gt;</pre> | dex.html?apiKey=DeVLLSlEnKlY-wxYHS |
| <iframe <br="" height="1080" width="1920">ruP8HNNBtJX2edwSYPK96L5bdund1Hi2c8</iframe> | <pre>src="https://screenv3.zebrix.net/build/in<br/>xKxSvcAf-C%7Eb"&gt;</pre> | dex.html?apiKey=DeVLLSlEnKlY-wxYHS |
| <iframe <br="" height="1080" width="1920">ruP8HNNBtJX2edwSYPK96L5bdund1Hi2cB</iframe> | <pre>src="https://screenv3.zebrix.net/build/in<br/>xKxSvcAf-C%7Eb"&gt;</pre> | dex.html?apiKey=DeVLLSlEnKlY-wxYHS |
| <iframe <br="" height="1080" width="1920">ruP8HNNBtJX2edwSYPK96L5bdund1Hi2cB</iframe> | <pre>src="https://screenv3.zebrix.net/build/in<br/>xKxSvcAf-C%7Eb"&gt;</pre> | dex.html?apiKey=DeVLLSlEnKlY-wxYHS |

From: https://documentation.zebrix.net/ - **zebrix documentation** 

Permanent link: https://documentation.zebrix.net/doku.php?id=fr:canaux&rev=1697094867

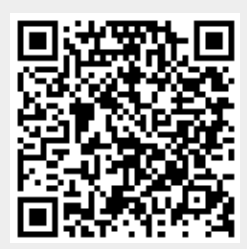

Last update: 2023/10/12 09:14